A partir de votre navigateur internet : openskyonline.com

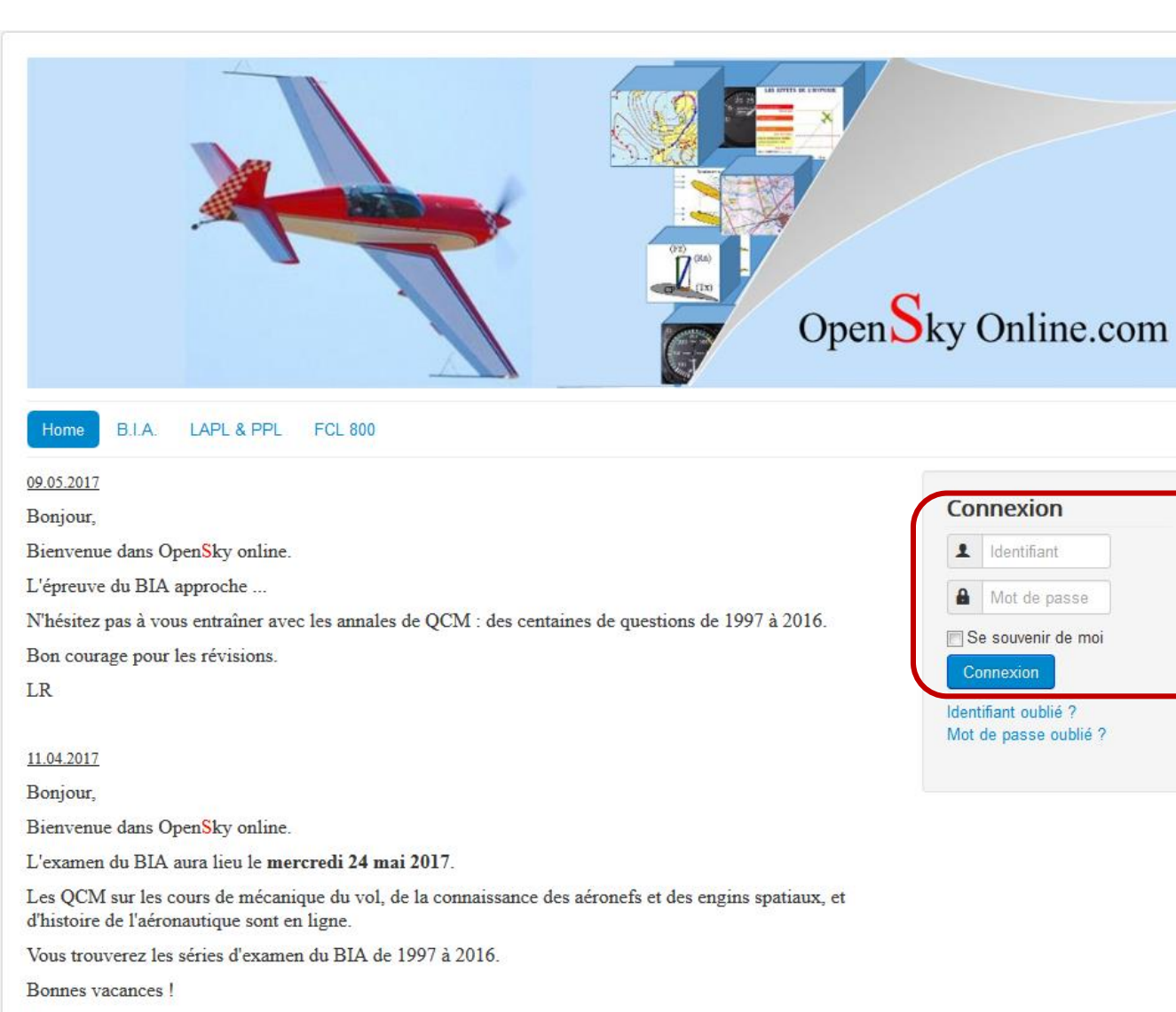

Tapez votre identifiant et votre mot de passe puis cliquez sur le bouton Connexion ou [entrée]

Vous êtes connecté(e) sur la page d'accueil. Bienvenue !

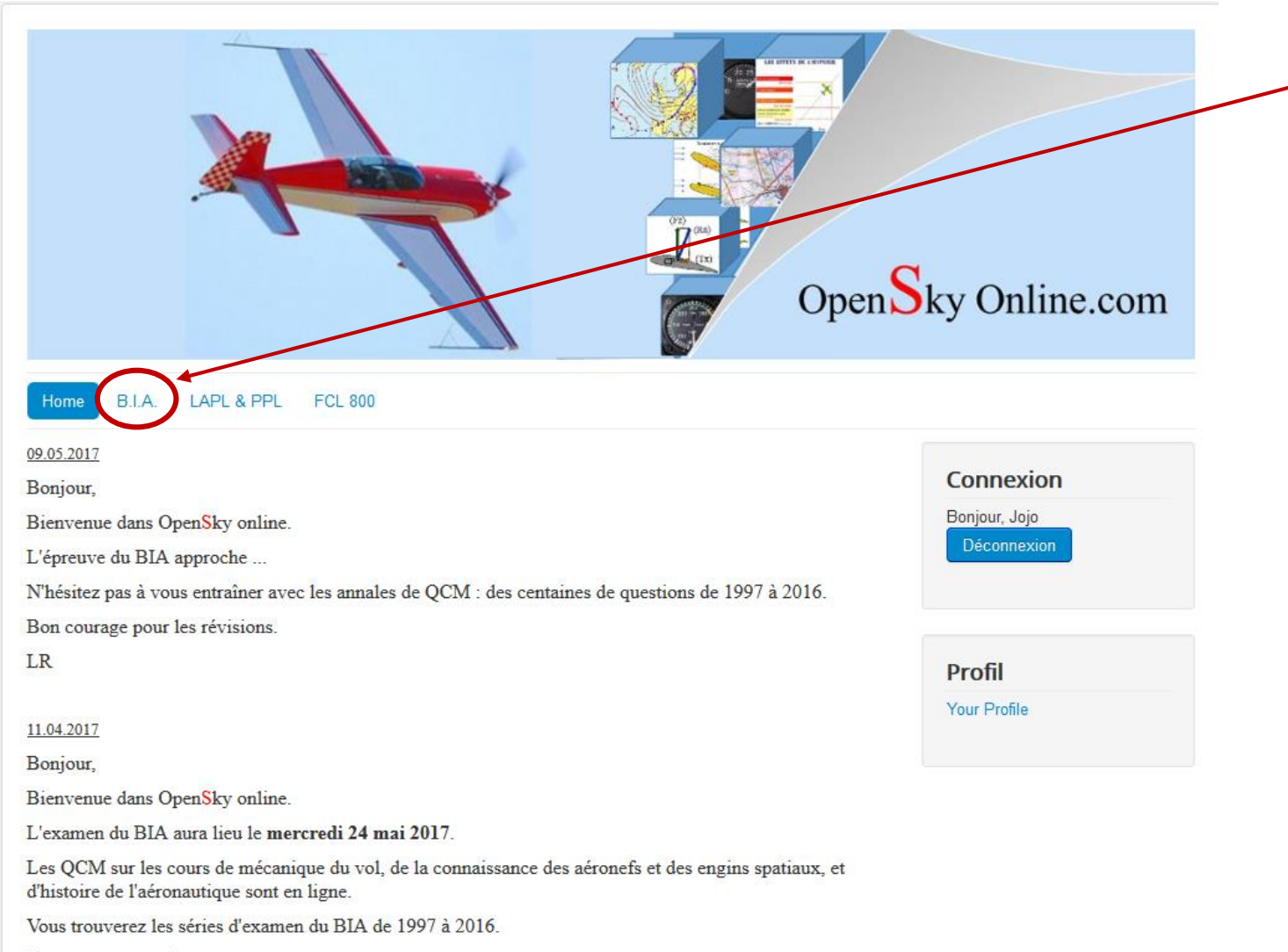

Vos droits d'accès vous permettent d'accéder aux cours en ligne de l'onglet B.I.A. que vous sélectionnez par un clic.

Bonnes vacances !

Sommaire des cours en ligne du B.I.A.

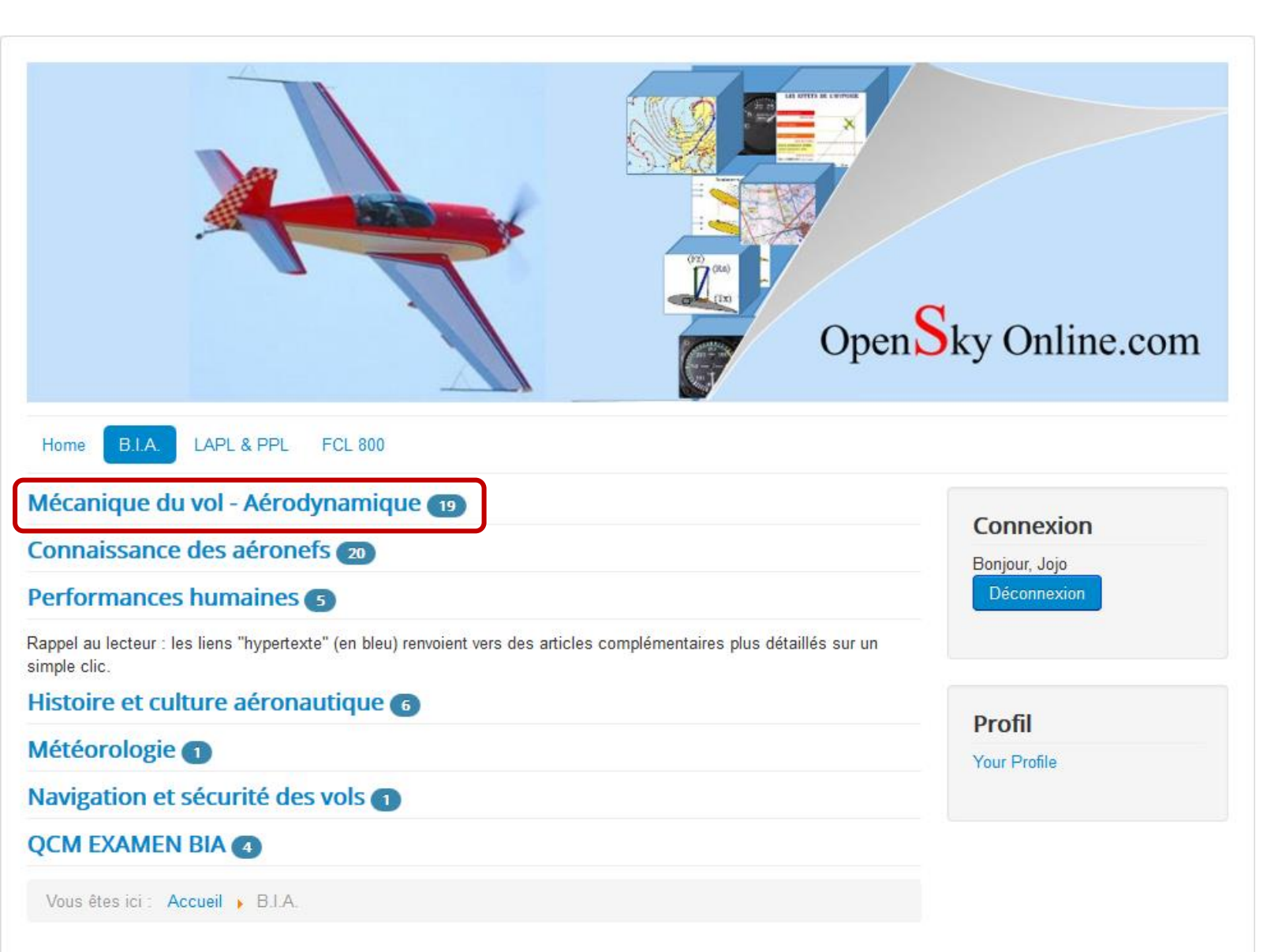

Pour accéder à un cours, vous sélectionnez la matière qui concerne le cours et vous validez par un clic.

Pour chaque matière, le nombre de cours en ligne est indiqué.

Par exemple, le chapitre *Mécanique du vol – Aérodynamique* compte 19 cours.

#### Liste des cours d'une matière

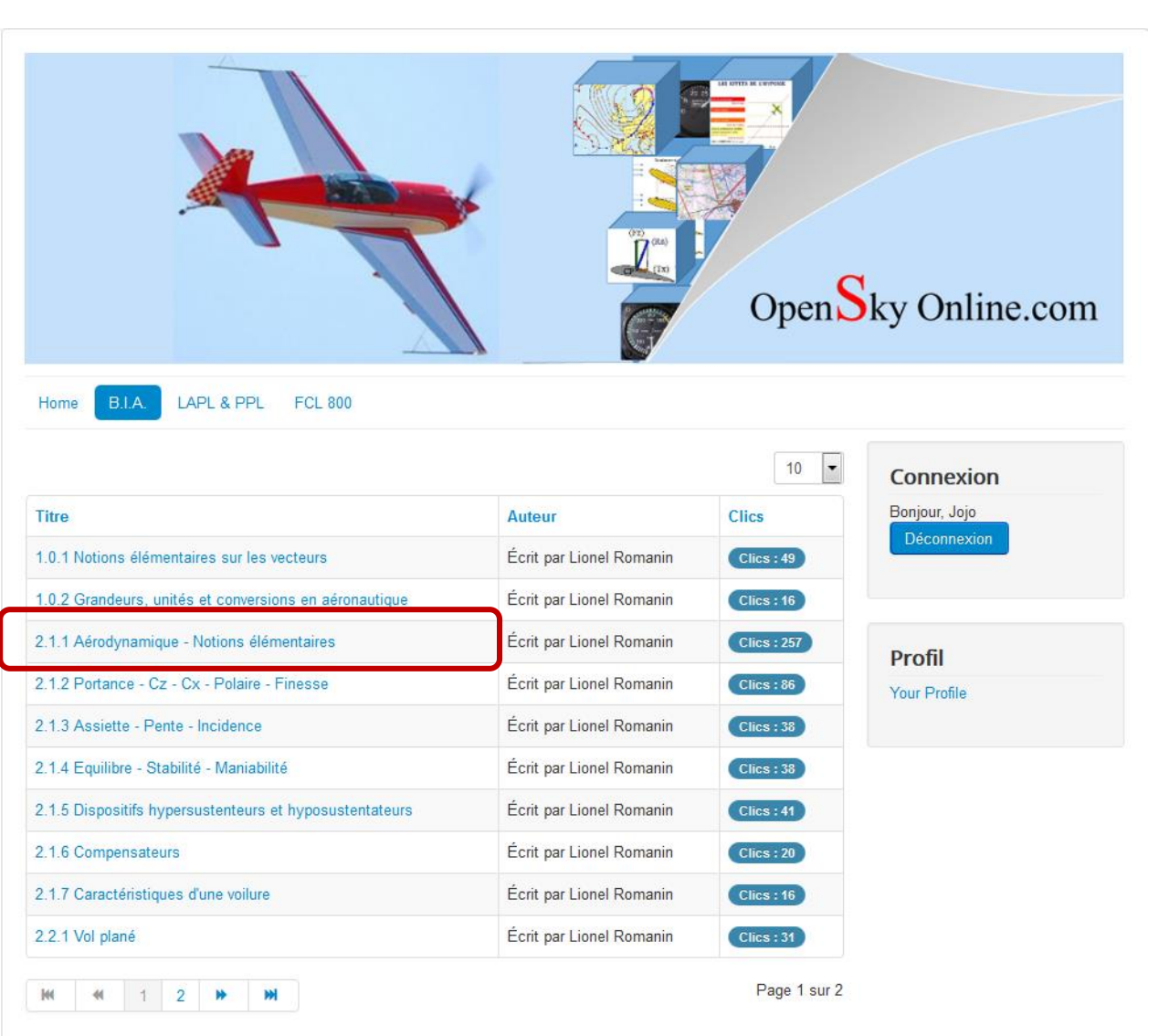

Pour choisissez un cours dans la liste et vous validez par un clic.

Vous êtes ici : Accueil > B.I.A. > Aérodynamique

Résumé du cours

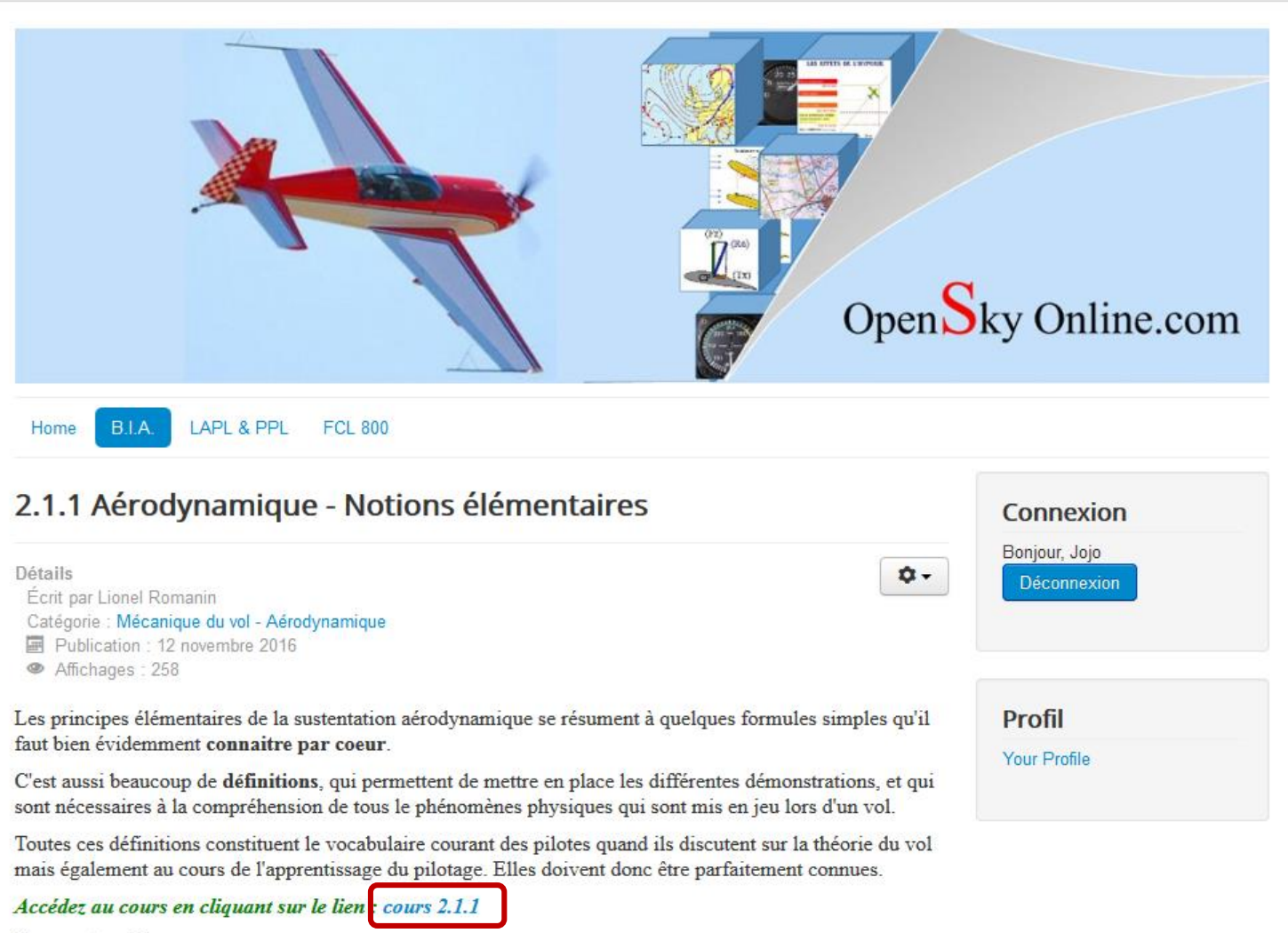

Les mots-clés :

Allongement Angle d'incidence de l'aile Centre de poussée Cette page est un « article » qui présente le contenu du cours.

Pour ouvrir le cours, il faut cliquer sur le lien.

| 21.1La-sustentation-aerodyna × +                                                                  |                                                                                                    |                      |                                                                                                    |
|---------------------------------------------------------------------------------------------------|----------------------------------------------------------------------------------------------------|----------------------|----------------------------------------------------------------------------------------------------|
| openskyonline.com/images/SupportsCours/2.1.1La-sustentation-aerod                                 | namique.pdf                                                                                                    | C Q Rechercher       | ☆ 自 ♥ ♣ 斋 象 Q 🐖 📫                                                                                               |
| Le., sus visités G Connexion : comptes                                                            |                                                                                                    |                      |                                                                                                    |
| □                                                                                                 | − + Zoom automatique ÷                                                                                                    |                      | 23 🖨 B 🗷 🚿                                                                                                    |
| Pour quitter le cours et<br>revenir au Menu<br>principal, il faut cliquer<br>sur la flèche noire. | B.I.A. Cours 2.1.1 LA SUSTENTATION AERODYNAM<br>A-LA SUSTENTATION AERODYNAMIQUE<br>                                                                                                    | MIQUE                | L'ascenseur permet le<br>défilement du texte.                                                                   |
| Toute autre action<br>provoquera la<br>déconnexion au site.                                       | C'est l'effet porteur dû aux actions combinées des pressions et dépressions que l'air e<br>Pour un avion l'effet de sustentation s'exerce sur l'aile.<br><u>B – L'ECOULEMENT DE L'AIR</u><br>L'air s'écoule comme un fluide constitué de « filets d'air ».<br>Les « filets d'air » qui se déplacent peuvent former plusieurs types d'écoulement : | exerce sur un corps. |                                                                                                    |
| 호 이후 이후 이후 이후 이후 이후 이<br>호 이후 이후 이후 이후 이후 이후 이                                                    | Turbulent Tourbillonnaire                                                                                                    | Laminaire            |                                                                                                    |
| 승규 전 그런 그런 국민의 방법을 받았다.                                                                           | Un écoulement d'air laminaire sur les ailes est nécessaire à la sustentation de l'aile d'avion.                                                                                                    |                      | 이는 것이는 것이는 것이 같은 것이 같은 것이 같이 같이 않는 것이 같이 않는 것이 같이 않는 것이 같이 않는 것이 같이 않는 것이 같이 않는 것이 같이 않는 것이 없다. 것이 같이 많이 많이 없다. |
|                                                                                                   | <u>C – LA PRESSION</u><br>Une pression, c'est l'application d'une <u>force sur une surface</u> : P = F / S<br>La pression STATIQUE :                                                                                                    |                      |                                                                                                    |